# **USER'S GUIDE**

BFK•Learn®

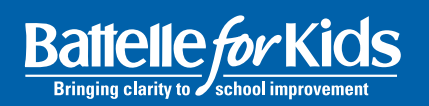

# **TABLE OF CONTENTS**

# Introduction 3 **Overview 4** What is BFK•Learn<sup>®</sup>? 4 **Online Courses 4** Learning Paths 4 Managing the Online Learning Experience 4 **Getting Started with Learning 5** Enroll in Learning 5 Beginning a Course 6 **Completing a Course 6** Reviewing a Completed Course or Learning Path 7 **Certificates and Transcripts 8 Learner Feature Summary 9** → Managing Personal Learning 9 My Learn 9 **Active Learning 9** Target Date 10 Withdrawing 10 **Re-Enrolling 10** ePortfolio 11 Completed Learning 11

Support Team 11

### Administrator Feature Summary 12

- - Enroll Staff in Learning 12
  - Track Staff Learning Status by Course or Learning Path 14 Withdraw or Waive Courses or Learning Paths for Staff 15 Alerts and Notifications 16
- → Monitoring Learning Completion 17
  - Summary of Completions by Learning Path and Course— Interactive Report 17
  - Other Reports 18
  - Manage Support Team 19

CLICK ON THE PAGE YOU WISH TO LEARN ABOUT AND YOU WILL BE DIRECTED THERE.

YOU CAN CLICK ON THE TABLE OF CONTENTS LINK AT THE BOTTOM OF EACH PAGE TO RETURN AT ANY TIME.

# INTRODUCTION

Personalized learning experiences—they're what teachers strive to provide each student. Just as teachers attempt to differentiate their instruction, education leaders need efficient ways to personalize monitor and deliver professional growth opportunities for their staff.

The BFK•Learn<sup>®</sup> User's Guide provides resources for how to use the BFK•Learn<sup>®</sup> solution to manage and participate in online learning. The guide is designed to help administrators manage staff learning and to guide staff in enrolling and completing online courses and learning paths.

### What is BFK•Learn<sup>®</sup>?

The BFK•Learn<sup>®</sup> solution is Battelle for Kids' online learning management service that provides educators access to online courses and personalized learning paths available any time, any place and at any pace. Using this solution, leaders can efficiently and effectively build the capacity of large, diverse user groups to address a variety of school-improvement issues.

### **Online Courses**

Users can enroll in a suite of online courses. Written for educators by educators, these courses are designed to provide users with an interactive and content-rich learning experience. Districts also can integrate their own professional development content to create customized learning experiences for staff.

### **Learning Paths**

Role-based learning paths provide users with a suggested course of study to guide their learning journey. Whether a beginner or more advanced user, learning paths provide suggestions for a progression of courses to build and maximize learning around a topic.

### **Managing the Online Learning Experience**

The BFK•Learn<sup>®</sup> solution is designed to empower instructional leaders to assign, monitor and manage their staff members' professional learning experience in a district or building. With this solution, instructional leaders can oversee staff learning, enroll staff in activities, set target completion dates, send e-mail alerts and more.

# **Enrolling in Courses or Learning Paths**

Once logged in to your portal, complete the following steps to begin or continue your learning experience:

- 1. Launch My Learn
- Under "Learn," click "My Learn." (A)

### 2. Enroll in Learning

• Under the "Quick Links" section on the right side of the page, click "Enroll in Learning." (B)

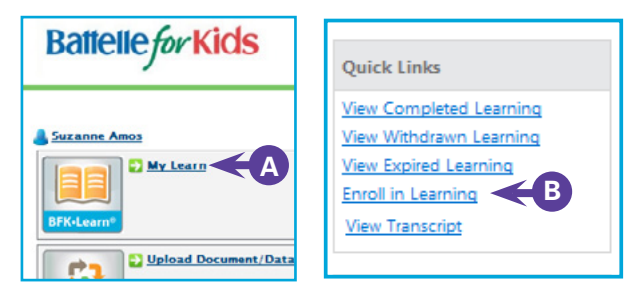

 Choose to enroll in a course or learning path. A course is a single learning experience on a topic, and a learning path is a series of courses that build upon each other around a topic. (C)

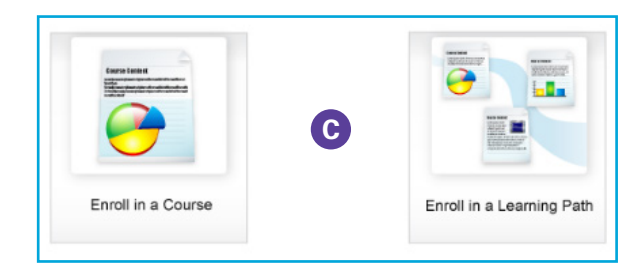

- Choose the course or learning path. Click on "Show Info" to the right of the course titles to review the description and objectives for each course. (D)
- Choose desired course or learning path and click "Enroll." (D)

### Value-Added

MG1001 - Introduction to the District-Level Value Added Learning Path Show Info MG1002 - Introduction to the Building-Level Value Added Learning Path Show Info MG1003 - Introduction to the Teacher-Level Value Added Learning Path Show Info VA1010 - Introduction to Value-Added Progress Metrics Show Info

- Set a target completion date, if desired. (E)
- Your "My Learn" page will show the courses that were just added. (F)

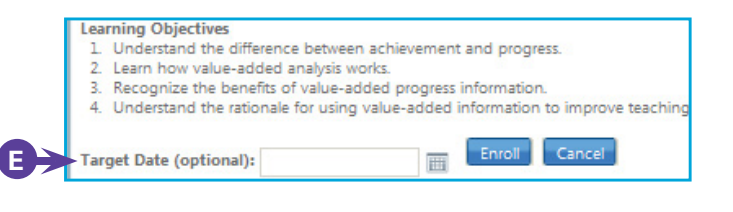

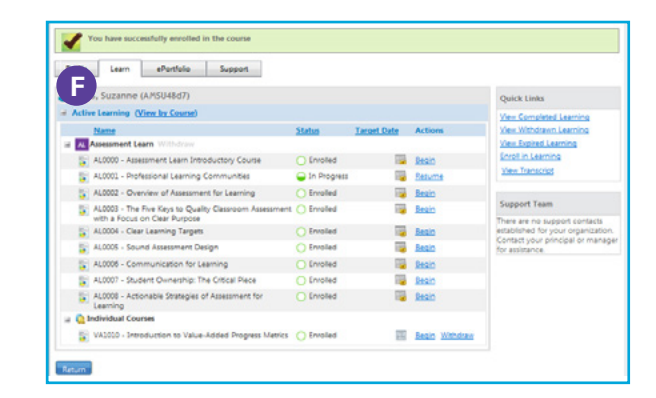

Enroll

Enroll

Enroll

Enroll

# **Beginning a Course**

- 1. Begin a Course/Learning Item:
- To begin a course/learning item, look at the course list under "Active Learning" and click "Begin" to the far right of the course you wish to take. If you have already started this course/learning item, this column will show "Resume." (G)

| SU48d7)                                              |               |             |                    |
|------------------------------------------------------|---------------|-------------|--------------------|
| by Course)                                           |               |             | 0                  |
|                                                      | <u>Status</u> | Target Date | A. ons             |
| Withdraw                                             |               |             | ¥                  |
| ent Learn Introductory Course                        | O Completed   | 9/13/2012   | Review Certificate |
| nal Learning Communities                             | In Progress   |             | Resume             |
| v of Assessment for Learning                         | O Enrolled    | 1           | Begin              |
| Keys to Quality Classroom Assessment<br>lear Purpose | O Enrolled    | 120         | <u>Begin</u>       |
| rning Targets                                        | O Enrolled    | 1           | Begin              |
| ssessment Design                                     | O Enrolled    |             | Begin              |
| nication for Learning                                | O Enrolled    | 1           | <u>Begin</u>       |
| Ownership: The Critical Piece                        | O Enrolled    | 12          | Begin              |
| le Strategies of Assessment for                      | O Enrolled    |             | <u>Begin</u>       |
| tion to Value-Added Progress Metrics                 | O Enrolled    |             | Begin Withdraw     |

• After beginning a course/learning item, you may see a table of contents, which includes all of the units for that course/learning item. Click "Begin" to launch the first unit in the course. (H)

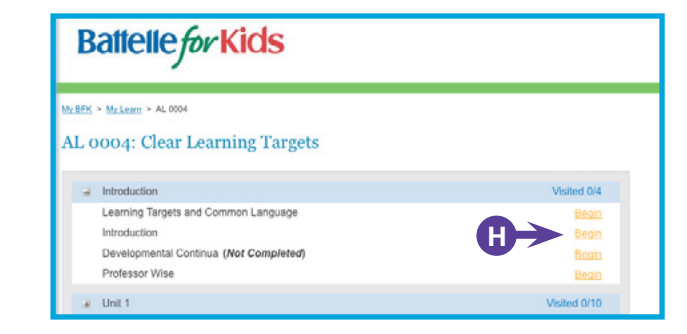

# **Completing a Course**

- To complete a course, you will need to visit all pages in the course in addition to other answering requirements.
- To complete a course/learning item, answering questions or other learning activities may be required.

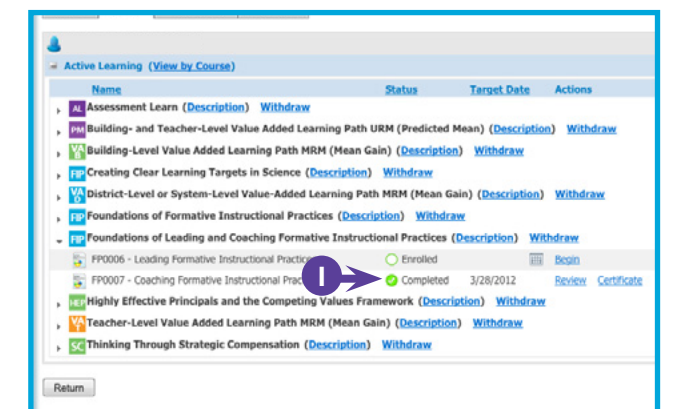

# **Reviewing a Completed Course or Learning Path**

- Once all courses in a learning path have been completed, or once an individual course not associated with a learning path has been completed, the course(s) will no longer be visible on the "Active Learning" page.
- To review these completed courses, click "View Completed Learning" under the "Quick Links" section on the right side of the page. (J)

| SU48d7)                       |             |             |         |             | Quick Links             |
|-------------------------------|-------------|-------------|---------|-------------|-------------------------|
| by Course)                    |             |             |         | <b>J→</b>   | View Completed Learning |
|                               | Status      | Target Date | Actions |             | View Withdrawn Learning |
| Withdraw                      |             |             |         |             | View Expired Learning   |
| ent Learn Introductory Course | Completed   | 9/13/2012   | Review  | Certificate | Enroll in Learning      |
| nal Learning Communities      | In Progress | 100         | Resume  |             | View Transcript         |

• Find the desired course and click "Review" to the far right of the course title. The course will launch showing the answers to previously answered questions. (K)

| <u>My BFK</u> ≻ My Learn<br>My Learn                                     |           |       |                                  |                                             |
|--------------------------------------------------------------------------|-----------|-------|----------------------------------|---------------------------------------------|
| Profile Learn ePortfolio Support                                         |           |       |                                  |                                             |
| Amos, Suzanne (AMSU48d7)                                                 |           |       |                                  | Quick Links                                 |
| Completed Learning (View by Course)                                      |           |       |                                  | View Completed Learning                     |
| Name                                                                     | Status    | Date  | Actions                          | View Withdrawn Learning                     |
| Individual Courses      MAND2 Understanding Paris Description Statistics | Completed | 0/70/ | Paview Cartificate               | View Expired Learning<br>Enroll in Learning |
| VAULUZ - Understanding Basic Descriptive statistics                      | Completed | 5/23/ | <u>Review</u> <u>Certificate</u> | View Transcript                             |

# **Certificates and Transcripts**

### **1. Course/Learning Path Completion Certificate:**

Once you have completed a course/learning item or learning path, a course completion certificate or learning path completion certificate becomes available for viewing or printing.

 To view or print the certificate(s), go to the "View Completed Learning" link under the "Quick Links" section on the right side of the page. (L)

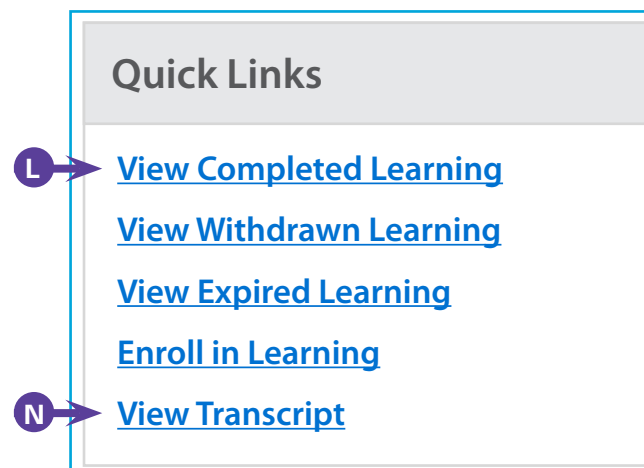

• To view your personalized document confirming that you have completed this course or learning path, find the course or learning path desired and click "Certificate" at the far right of the course title. (M)

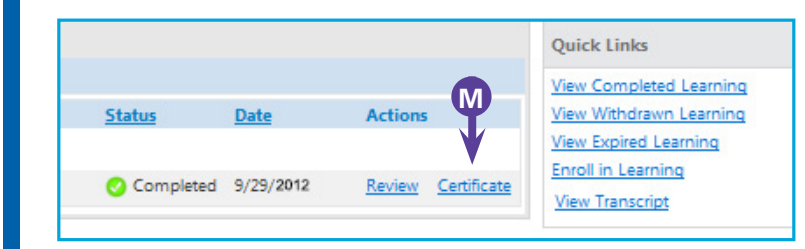

 Use the browser print functionality to print the certificate, if desired. (O)

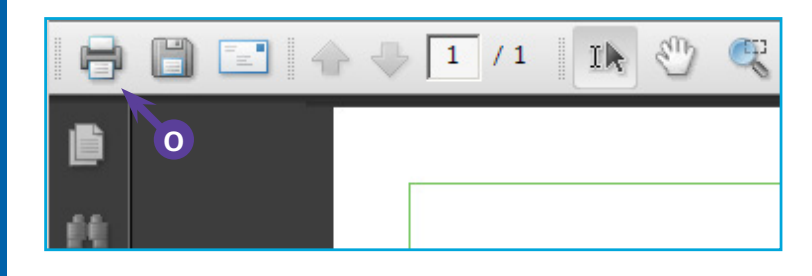

# 2. Transcript:

The system tracks each course and learning path that you completed. A transcript of all courses completed is available for viewing or printing.

- To view or print a transcript, click the "View Transcript" link under the "Quick Links" section on the right side of the page. You will see a printable list of courses/learning items and learning paths you have completed, including the course or learning path title, code and completion date. (N)
- Use the browser print functionality to print the certificate, if desired. (O)

# EARNER FEATURE SUMMARY | MANAGING PERSONAL LEARNING

# **Managing Personal Learning**

### **My Learn**

This page summarizes your active learning and provides links to common actions. (A)

### **Active Learning**

В

This page provides a list of all courses/learning items you are currently taking and links to "Review," "Begin" or "Resume" the contents of the course/learning item. You also can modify the "Target Date" for completing each course/learning item by clicking the calendar icon. (B)

| Ba                            | attell                      | efor Kids                                         | 5                            |               |             |                         |             | Logout                                           |
|-------------------------------|-----------------------------|---------------------------------------------------|------------------------------|---------------|-------------|-------------------------|-------------|--------------------------------------------------|
| My BFK ><br>My Lea<br>Profile | My Learn<br>arn 🔶<br>e Lear | A<br>n ePortfolio                                 | Support                      |               |             |                         |             |                                                  |
| 💄 Am                          | nos, Suzan<br>tive Learnin  | nne (AMSU48d7)<br>g (View by Course)              |                              |               |             |                         |             | Quick Links                                      |
|                               | Name<br>Assessmer           | nt Learn Withdraw                                 |                              | <u>Status</u> | Target Date | Actions                 |             | View Withdrawn Learning<br>View Expired Learning |
| 10                            | AL0000 -                    | Assessment Learn Intro<br>Professional Learning C | ductory Course<br>ommunities | Completed     | 9/13/2012   | <u>Review</u><br>Resume | Certificate | Enroll in Learning<br>View Transcript            |
| 5                             | AL0002 -                    | Overview of Assessmen                             | t for Learning               | O Enrolled    |             | Begin                   |             |                                                  |
|                               | AL0003 -<br>with a Fo       | The Five Keys to Quality<br>cus on Clear Purpose  | / Classroom Assessment       | O Enrolled    | 13          | <u>Begin</u>            |             | Support Team                                     |
| 5                             | AL0004 -                    | Clear Learning Targets                            |                              | O Enrolled    | 1           | Begin                   |             | established for your organization.               |
| 5                             | AL0005 -                    | Sound Assessment Des                              | ign                          | O Enrolled    | 1           | Begin                   |             | for assistance.                                  |
| 5                             | AL0006 -                    | Communication for Lea                             | arning                       | O Enrolled    | 1           | Begin                   |             |                                                  |
|                               | AL0007 -                    | Student Ownership: The                            | e Critical Piece             | O Enrolled    |             | Begin                   |             |                                                  |
| 5                             | AL0008 -<br>Learning        | Actionable Strategies of                          | Assessment for               | O Enrolled    | 12          | <u>Begin</u>            |             |                                                  |

# LEARNER FEATURE SUMMARY | MANAGING PERSONAL LEARNING

### **Target Date**

When a "Target Date" for completion has been assigned for a course/learning item, this graphic indicator will change color to indicate proximity to the completion date. The "Status" column provides a visual indicator of where you are in the process. **GREEN** indicates the course/learning item is on track. YELLOW indicates that the course/learning item has not been completed, and you are within 10 days of the "Target Date." **RED** indicates that the "Target Date" is past due. (C)

### Withdrawing

If you decide not to take or complete a particular course/learning item, you can click "Withdraw" from the "Active Learning" section. (D) Once you have withdrawn from a course, you can see which courses you withdrew from by clicking on the "View Withdrawn Learning" under the "Quick Links" section on the far right of the page. (E)

### **Re-Enrolling**

If you have withdrawn from a course and wish to re-enroll, you can do so by clicking on the "Enroll in Learning" under the "Quick Links" section on the far right of the page. Once there, find the course you wish to re-enroll in, and click the "Enroll" link. (F)

| Profile Learn ePortfolio Support                           |                              |             |              |        |                                  |
|------------------------------------------------------------|------------------------------|-------------|--------------|--------|----------------------------------|
| •                                                          |                              | С           |              |        | Quick Links                      |
| Active Learning (View by Course)                           |                              |             |              |        | View Completed Learning          |
| Name                                                       | Status                       | Target Date | Actions      |        | View Withdrawn Learning          |
| AL Assessment Learn Withdraw                               |                              |             |              |        | View Expired Learning            |
| The AL0000 - Assessment Learn Introductory Course          | Completed                    | 9/13/2012   | Review       | Ce ate | Enroll in Learning               |
| F AL0001 - Professional Learning Communities               | In Progress                  | 100         | Resume       |        | View Transcript                  |
| The AL0002 - Overview of Assessment for Learning (         | <ul> <li>Enrolled</li> </ul> | 100         | Begin        |        |                                  |
| 🛜 AL0003 - The Five Keys to Quality Classroom Assessment ( | C Enrolled                   | 12          | Begin        |        | Support Team                     |
| with a Focus on Clear Purpose                              |                              |             |              |        | There are no support contacts    |
| AL0004 - Clear Learning Targets ()                         | <ul> <li>Enrolled</li> </ul> |             | Begin        |        | Contact your principal or manage |
| AL0005 - Sound Assessment Design (                         | <ul> <li>Enrolled</li> </ul> |             | Begin        |        | for assistance.                  |
| AL0006 - Communication for Learning (                      | Enrolled                     | 12          | Begin        |        |                                  |
| Figure 2 AL0007 - Student Ownership: The Critical Piece (  | C Enrolled                   | 12          | Begin        |        |                                  |
| AL0008 - Actionable Strategies of Assessment for (         | Enrolled                     |             | <u>Begin</u> |        |                                  |

# LEARNER FEATURE SUMMARY | MANAGING PERSONAL LEARNING

### ePortfolio

Some learning paths involve completing data inquiries and culminating projects. These activities involve uploading your results to create your ePortfolio in the BFK•Learn<sup>®</sup> solution. Throughout the year, you can access your ePortfolio to refer to your findings, and your school/ department administrator can review them as well.

• To view your ePortfolio, click on the "ePortfolio" tab above the "Active Learning" section. (G)

| му цеагн |                                       |                          |                       |                          |            |                |
|----------|---------------------------------------|--------------------------|-----------------------|--------------------------|------------|----------------|
| Profile  | Learn                                 | GePortfolio              | Support               |                          |            |                |
|          | · · · · · · · · · · · · · · · · · · · |                          |                       |                          |            |                |
| Strike   | r, Ania (ST                           | ANc5a7)                  |                       |                          |            |                |
| ⊨ A      |                                       |                          |                       |                          |            |                |
| D        | lame                                  |                          |                       | Status                   |            | Targe          |
| AL AS    | sessment l                            | earn ( <u>Descriptio</u> | on) <u>Withdraw</u>   |                          |            |                |
| , PM Ві  | uilding- and                          | Teacher-Level V          | alue Added Learni     | ng Path URM (Pre         | dicted Me  | an) ([         |
| , ¥АВи   | uilding-Leve                          | el Value Added Le        | earning Path MRM      | (Mean Gain) ( <u>Des</u> | cription)  | With           |
| FIP Cr   | eating Clea                           | r Learning Targe         | ts in Science (Des    | cription) Withdr         | aw         |                |
| , 🎇 Di   | strict-Leve                           | or System-Level          | l Value-Added Lear    | ning Path MRM (N         | Mean Gain  | i) ( <u>De</u> |
| FIP FO   | undations                             | of Formative Ins         | tructional Practices  | s (Description)          | Withdraw   |                |
| + FIP FO | undations                             | of Leading and C         | oaching Formative     | Instructional Pra        | ctices (De | escript        |
| 🦉 F      | P0006 - Lead                          | ding Formative Inst      | ructional Practices   | O Enre                   | olled      |                |
| 5 F      | P0007 - Coa                           | ching Formative Ins      | structional Practices | Con                      | npleted    | 3/28/2         |

### **Completed Learning**

Once you complete a course/learning item, it will no longer appear in this "Active Learning" section. To view completed learning, click "View Completed Learning" under "Quick Links." This page shows all completed courses/learning items. And, you can review content of the course/learning item and view the corresponding certificate. (H)

### **Transcripts**

Under the "Quick Links" section on the far right of the page, you can review all completed courses by clicking on "View Transcript." (I)

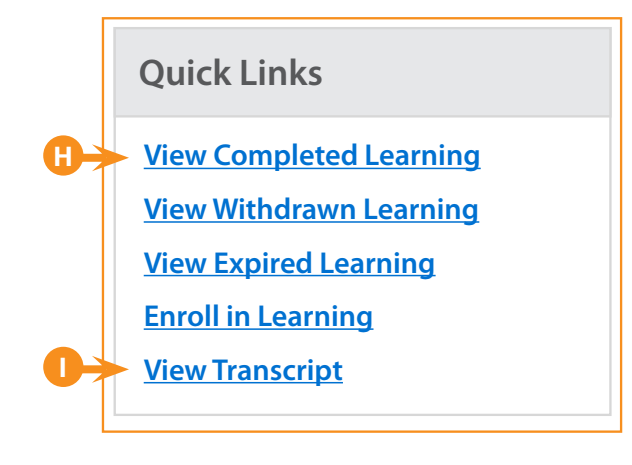

### **Support Team**

Under the "Support Team" section below "Quick Links," you may see contact information for members of your school's BFK•Learn® Support Team. These individuals can assist with questions regarding planning and developing personalized learning activities for your school. If you do not see support team members listed in this box, contact your principal or manager for assistance. (J)

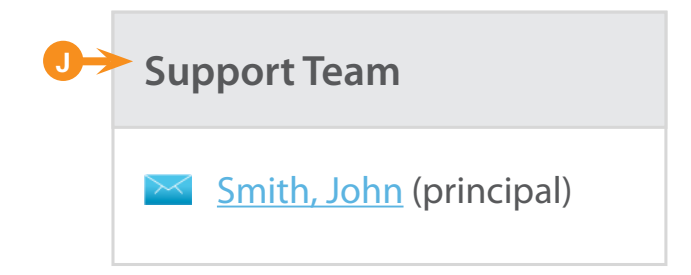

# ADMINISTRATOR FEATURE SUMMARY | MANAGING STAFF LEARNING

# **Managing Staff Learning**

# **Enroll Staff in Learning**

Administrators can enroll individuals or groups of individuals into courses or learning paths to direct staff learning.

### **1. Launch Manage Learning**

 From the portal home page click, "Manage Learning" under "Learn." (A)

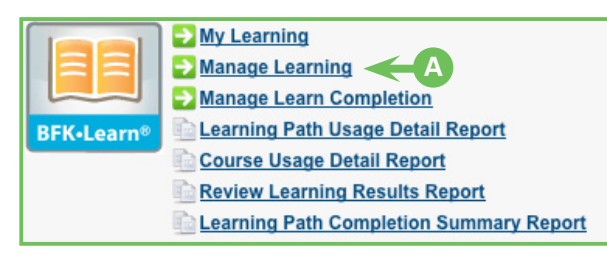

### 2. Choose the Location of the Individuals for Enrollment

 Use the drop-down boxes on the top left side of the screen to filter through the location hierarchy to find the desired location. (B)

3. Select the Desired Course or Learning Path for Enrollment

- Use the drop-down boxes on the top right of the screen to choose the course or learning path for enrollment. (C)
- Click "Search."
- Enroll all eligible individuals in the location by choosing "Enroll All" under the "Bulk Actions" section. (D)
- Or, enroll select individuals by clicking the "Enroll" link to the far right of the desired staff name. (E)
- If the "Enroll" link is not enabled for a staff member, that staff member does not have rights to take the course or learning path.

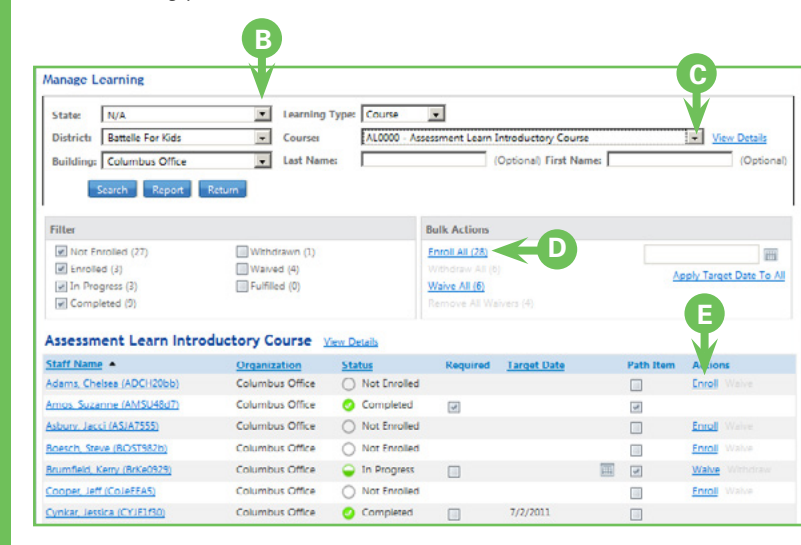

# **Target Completion Dates and Required Courses**

- Administrators can set target completion dates for courses or learning paths for staff—and can mark a course or learning path as
   "Required." Target Completion Dates can be set from the "Manage Learning" page by specifying a target date under the "Bulk Actions"
   section and clicking the "Apply Target Date to All" link. Setting a target completion date will trigger reminders just prior to the target date
   and just after the target date; however, the course remains available after the target date has passed. (E)
- Administrators can mark a course or learning path as required for a staff member by clicking the "Required" checkbox to the right of the staff member's name on the "Manage Learning" page. Note that a staff member must first be enrolled in a course before it can be marked as required. If a course is marked as required, a user will not have the option to withdraw or change the target date. (F)

| District: Bat                                                                                                    | telle For Kids                                                                                                    | Learning Type:                                                                                                    | Course                                                                                                    | •                                  |                                              |                        |                                                                                                    |
|----------------------------------------------------------------------------------------------------|----------------------------------------------------------------------------------------------------|----------------------------------------------------------------------------------------------------|----------------------------------------------------------------------------------------------------|------------------------------------|----------------------------------------------|------------------------|----------------------------------------------------------------------------------------------------|
| Building: Tau                                                                                                    | I High School                                                                                                    | Course:                                                                                                    | VA 1020 Pi                                                                                                    | rogress and A                      | chevement                                    |                        | View                                                                                                    |
|                                                                                                    |                                                                                                    |                                                                                                    | Details                                                                                                    |                                    |                                              |                        |                                                                                                    |
|                                                                                                    |                                                                                                    | Last Name:                                                                                                    | (Ontional)                                                                                                    |                                    | First Name:                                  | (Optional)             |                                                                                                    |
| Search                                                                                                    | h Report Return                                                                                                    |                                                                                                    | (Optional)                                                                                                    |                                    |                                              | (Optional)             |                                                                                                    |
|                                                                                                    |                                                                                                    |                                                                                                    |                                                                                                    |                                    |                                              |                        |                                                                                                    |
| Filter                                                                                                    |                                                                                                    |                                                                                                    | Bulk                                                                                                    | Actions                            |                                              |                        |                                                                                                    |
| Not Enrolled (9)                                                                                                    | Withdrawn                                                                                                    | 1 (0)                                                                                                    | Enrol                                                                                                    | All (9)                            |                                              |                        |                                                                                                    |
| Enrolled (0)                                                                                                    | Waived (0                                                                                                    | )                                                                                                    | With                                                                                                    | draw All (4)                       |                                              | Apply Ta               | arget Date to                                                                                                 |
| In Progress (0)                                                                                                    | Eulfilled ((                                                                                                    | 1)                                                                                                    | 144.4                                                                                                    | - AIL ( A)                         |                                              |                        |                                                                                                    |
| In mogress (0)                                                                                                    | Fullilleu (C                                                                                                    | ))                                                                                                    | Waiv                                                                                                    | e All (4)                          |                                              |                        |                                                                                                    |
| Completed (0)                                                                                                    |                                                                                                    | )                                                                                                    | Remo                                                                                                    | <u>e All (4)</u><br>we All Waivers |                                              |                        |                                                                                                    |
| Completed (0)                                                                                                    |                                                                                                    | ))                                                                                                    | Remo                                                                                                    | e All (4)<br>we All Waivers        |                                              |                        |                                                                                                    |
| Completed (0)                                                                                                    | s and Achevement                                                                                                    | /iew Details                                                                                                    | Remo                                                                                                    | e All (4)<br>we All Waivers        |                                              |                        |                                                                                                    |
| Completed (0)                                                                                                    | s and Achevement y                                                                                                    | n<br>View Details<br>Statu                                                                                                    | Waiv<br>Remo                                                                                                    | Required                           | (0)<br><u>Target Date</u>                    | Path Item              | Actions                                                                                                    |
| A 1020 Progress<br>Steff Name -<br>Gaffigan, Leon (736)                                                                                                    | s and Achevement y<br>Organization<br>28) Tau High School                                                                                                    | rj<br><u>fiew Details</u><br>Statu                                                                                                    | Watv<br>Remo                                                                                                    | Required                           | (0)<br>Target Date                           | Path Item              | Actions<br>Enroll Waiv                                                                                        |
| Completed (0)  A 1020 Progress  Staff Name  Gaffigan, Leon (736 Griffin, Mary (72653                                                                                                    | s and Achevement y<br>Organization<br>28) Tau High School                                                                                                    | rj<br><u>fiew Details</u><br>Statu<br>O M                                                                                                    | Warv<br>Remo                                                                                                    | Required                           | (0)<br>Target Date<br>5/31/2011              | Path Item              | Actions<br>Enroll Walv<br>Waive With                                                                          |
| A 1020 Progress<br>Completed (0)<br>A 1020 Progress<br>Staff Name -<br>Gaffigan, Leon (736<br>Griffin, Mary (72653<br>Jones, Brady (63848                                                                                                    | s and Achevement y<br>Organization<br>28) Tau High School<br>1) Tau High School<br>3) Tau High School                                                                                                    | fiew Details          Statu         Image: Statu         Image: Statu <tr< td=""><td>Watv<br/>Remo</td><td>Required</td><td>(0)<br/><u>Target Date</u><br/>5/31/2011</td><td>Path Item</td><td>Actions<br/>Enroll Walv<br/>Waive With<br/>Enroll Walv</td></tr<>     | Watv<br>Remo                                                                                                    | Required                           | (0)<br><u>Target Date</u><br>5/31/2011       | Path Item              | Actions<br>Enroll Walv<br>Waive With<br>Enroll Walv                                                           |
| Completed (0)<br>A 1020 Progres:<br>Staff Name -<br>Gaffigan, Leon (736:<br>Griffin, Mary (72653<br>Jones, Brady (63848<br>Lynn, Dorothy (7358                                                                                                    | s and Achevement y<br>Organization<br>28) Tau High School<br>2) Tau High School<br>3) Tau High School<br>84) Tau High School                                                                               | fiew Details          Statu         N         Image: Statu         Image: Statu <td< td=""><td>Waty<br/>Remo</td><td>Required</td><td>(0)<br/><u>Target Date</u><br/>5/31/2011</td><td>Path Item</td><td>Actions<br/>Enroll Waiv<br/>Waive With<br/>Enroll Waiv<br/>Waive With</td></td<> | Waty<br>Remo                                                                                                    | Required                           | (0)<br><u>Target Date</u><br>5/31/2011       | Path Item              | Actions<br>Enroll Waiv<br>Waive With<br>Enroll Waiv<br>Waive With                                             |
| Completed (0)<br>A 1020 Progress<br>Staff Name -<br>Gaffigan, Leon (736<br>Griffin, Mary (72653<br>Jones, Brady (63848<br>Lynn, Dorothy (7356<br>McDowell, George (                                                                                        | s and Achevement y<br>Organization<br>28) Tau High School<br>10 Tau High School<br>84) Tau High School<br>84) Tau High School<br>(63548) Tau High School                                                   | fiew Details<br>Statu                                                                                                    | Waty<br>Remo<br>Vot Enrolled<br>Enrolled<br>Vot Enrolled<br>in Progress<br>Vot Enrolled                                                 | Required                           | (0)<br><u>Target Date</u><br>5/31/2011       | Path Item              | Actions<br>Enroll Walv<br>Waive With<br>Enroll Walv<br>Waive With<br>Enroll Walv                              |
| Completed (0)  A 1020 Progress  Caffigan, Leon (736)  Griffin, Mary (72653 Jones, Brady (63848 Lynn, Dorothy (7356 McDowell, George ( 0'Connel, Michelle )                                                                                                 | s and Achevement y<br><u>Organization</u><br>28) Tau High School<br>28) Tau High School<br>30 Tau High School<br>64) Tau High School<br>63548) Tau High School<br>63648) Tau High School                   |                                                                                                    | Waty<br>Remo                                                                                                    | Required                           | (0)<br>Target Date<br>5/31/2011<br>5/21/2011 | Path Item              | Actions<br>Enroll Waiv<br>Waive With<br>Enroll Waiv<br>Waive With<br>Enroll Waiv<br>Waive With                |
| Completed (0)<br>A 1020 Progress<br>Staff Name -<br>Gaffigan, Leon (736<br>Griffin, Mary (72653<br>Jones, Brady (63848<br>Lynn, Dorothy (7358<br>McDowell, George (<br>O'Connel, Michelle  <br>Shmidt, Gary (15278                                         | s and Achevement y<br>organization<br>28) Tau High School<br>28) Tau High School<br>30 Tau High School<br>44) Tau High School<br>44) Tau High School<br>45348) Tau High School<br>463548) Tau High School  |                                                                                                    | Waty<br>Remove<br>Not Enrolled<br>Enrolled<br>Not Enrolled<br>In Progress<br>Not Enrolled<br>In Progress<br>In Progress                 | Required                           | (0)<br>Target Date<br>5/31/2011<br>5/31/2011 | Path Item    Path Item | Actions<br>Enroll Waiv<br>Waive With<br>Enroll Waiv<br>Waive With<br>Enroll Waiv<br>Waive With<br>Waive With  |
| Completed (0)<br>A 1020 Progress<br>A 1020 Progress<br>Staff Name -<br>Gaffigan, Leon (736<br>Griffin, Mary (72653<br>Jones, Brady (63848<br>Lynn, Dorothy (7358<br>McDowell, George (<br>O'Connel, Michelle  <br>Shmidt, Gary (15278<br>Swanson Angel (22 | s and Achevement y<br>Organization<br>28) Tau High School<br>20) Tau High School<br>3) Tau High School<br>63548) Tau High School<br>63648) Tau High School<br>63648) Tau High School<br>8) Tau High School |                                                                                                    | Waty<br>Remove<br>Not Enrolled<br>Enrolled<br>Not Enrolled<br>In Progress<br>Not Enrolled<br>in Progress<br>in Progress<br>Not Enrolled | Required                           | (0)<br>Target Date<br>5/31/2011<br>5/31/2011 | Path Item    Path Item | Actions<br>Enroll Walv<br>Waive With<br>Enroll Walv<br>Waive With<br>Enroll Walv<br>Waive With<br>Enroll Walv |

# ADMINISTRATOR FEATURES SUMMARY | MANAGING STAFF LEARNING

# Track Staff Learning Status by Course or Learning Path

Administrators can track the status of learning for a course or learning by building and individuals. This feature allows administrators to see, by building, which staff are enrolled in a course or learning path, which staff are currently in progress, which staff have completed the course or learning path and which staff have withdrawn or had the course waived.

### 1. Launch Manage Learning

 From the portal home page, click "Manage Learning" under "Learn." (G)

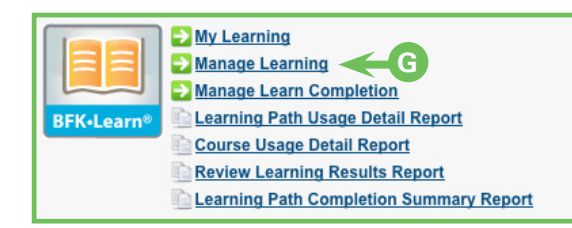

### 2. Choose the Location and Course or Learning Path

- Use the drop-down boxes on the top left side of the screen to filter through the location hierarchy to find the desired location. (H)
- Use the drop-down boxes on the top right of the screen to choose the course or learning path you want to track. (I)
- Enter a staff member's name, if desired, or leave blank to see the status for all staff in the selection location. (J)
- Click "Search."

### 3. Use the Filter to Modify View

 Check or uncheck boxes in the "Filter" section to change the list of users shown in the results based on the status of their learning for the selected course or learning path. (K)

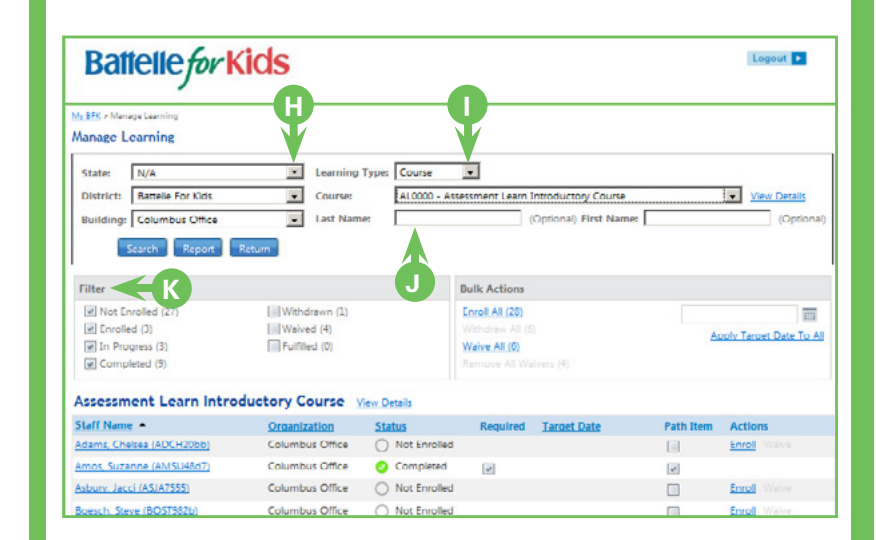

# **ADMINISTRATOR FEATURE SUMMARY | MANAGING STAFF LEARNING**

# Withdraw or Waive Courses or Learning Paths for Staff

Administrators can enroll, withdraw or waive courses for groups of individuals at once by using Bulk Actions. Courses which are not a part of a learning path can be withdrawn from, while courses which are a part of a learning path can only be waived. If a staff member is withdrawn from a course, then that course is removed from the Active Learning for that staff member. The course remains available for re-enrollment if desired. If a course is waived, then the individual is assumed to already have the knowledge and can skip that course in the flow of the learning path. When a course is waived, it is not available for re-enrollment unless the waiver is removed. An entire learning path can be waived or withdrawn from. If a staff member is withdrawn from a learning path, then it remains available for re-enrollment while a waived learning path is no longer available for enrollment.

### 1. Launch Manage Learning

• From the portal home page click "Manage Learning" under "Learn."

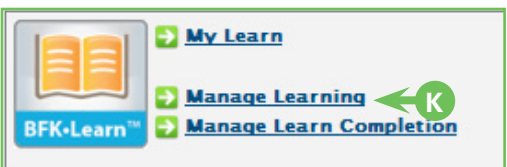

### 2. Choose the Location of the Individuals for Withdraw or Waiving

• Use the drop-down boxes on the top left side of the screen to filter through the location hierarchy to find the desired location.

### 3. Select the Desired Course or Learning Path

• Use the drop-down boxes on the top right of the screen to choose the course or learning path for enrollment. (L)

| Bat                | telle <i>for</i> Ki                 | ds            |             | ŋ                          |                       | Logout       |
|--------------------|-------------------------------------|---------------|-------------|----------------------------|-----------------------|--------------|
| Manage L<br>State: | ege Learning                        | Learning Type | Course      |                            |                       |              |
| District:          | Battelle For Kids                   | Course:       | FP0001 - Ir | troduction to Formative In | structional Practices | View Details |
| School:            | Columbus Office<br>Search Report Re | Last Name:    |             | (Optional)                 | First Name:           | (Optional)   |

- Click "Search."
- Withdraw or waive all eligible individuals in the location by choosing "Withdraw All" or "Waive All" under the "Bulk Actions" section. (M)
- Or, enroll select individuals by clicking the "Enroll" link to the far right of the desired staff name. (N)
- If the "Enroll" link is not enabled for a staff member, then that staff member does not have rights to take the course or learning path.

| Filter                      |                     |                                  | Bulk Actions | 5            |     |           |                          |
|-----------------------------|---------------------|----------------------------------|--------------|--------------|-----|-----------|--------------------------|
| Not Enrolled (41)           | [] Withdrawn        | n (3)                            | Encol        | AL (44)      |     |           |                          |
| Enrolled (6)                | Waived (0           |                                  | With         | raw All (21) |     |           | Apply Target Date To All |
| In Progress (15)            | Fulfiled (0         | » (IVI)                          | Walve        | All (17)     |     |           |                          |
| [[] Completed (19)          |                     |                                  | Remo         |              |     |           |                          |
| Introduction to Formativ    | e Instructional Pra | ctices Mew Deta                  | uis.         |              |     |           |                          |
| Staff Name +                | Organization        | Status                           | Required     | Target Date  |     | Path Item | Ac ons                   |
| Adams, Chelsea (ADCH20bb)   | Columbus Office     | O Enrolled                       |              |              | 111 |           | Waive Withdraw           |
| Amos, Suzanne (AMSU48d7)    | Columbus Office     | In Progress                      | 10           |              | 111 |           | Walve Withdraw           |
| Asbury, Jacci (ASJA7555)    | Columbus Office     | O Not Enrolled                   |              |              |     |           | Erroll Waive             |
| Bagshaw, Tony (BaTo0153)    | Columbus Office     | O Not Enrolled                   |              |              |     |           | Enroll Waive             |
| Boesch, Steve (BOST982b)    | Columbus Office     | <ul> <li>Not Enrolled</li> </ul> |              |              |     |           | Enroll Waive             |
| Burke, Jacqueline (BUJA#23) | Columbus Office     | <ul> <li>Enrolled</li> </ul>     | 10           |              | 111 | R.        | Waive Withdraw           |
| Casey, Dan (CADA1b6c)       | Columbus Office     | O Not Enrolled                   |              |              |     |           | Enroll Waive             |
| Compton, Lori (COLO55dd)    | Columbus Office     | O Not Enrolled                   |              |              |     |           | Enroll Waive             |
| Conner INF (ColoEEAE)       | Columbus Office     | O Not Encolled                   |              |              |     |           | Could Minke              |

# ADMINISTRATOR FEATURE SUMMARY | MANAGING STAFF LEARNING

# **Alerts and Notifications**

Administrators of learning are notified of learning milestones and upcoming target dates for their staff. Learn alerts and notifications are displayed on the "Active Learning" page, accessible by clicking "My Learn" from the portal home page. The alerts provide visual indicators for:

- Learn Completion—Displays staff who have completed courses/learning items and learning paths in the last week.
- New Enrollment—Displays staff who have enrolled into courses/learning items and learning paths in the last week.
- Learn Withdrawal—Displays staff who have withdrawn from courses/learning items in the last week.
- Course/Learning Item Activity—Displays staff who are past due on their target completion dates and staff who are within 10 business days of their target completion dates.

# Alerts and Notifications

Tau High School

| Alerts and Notifications - Last run on 0/0/0000 0:00 AM | Details          | Quick Links    |
|---------------------------------------------------------|------------------|----------------|
| Learn Completion Alerts                                 |                  | Refresh Alerts |
| 3 staff members completed one or more courses.          | <u>10 Alerts</u> |                |
| Learn Withdraw Alerts                                   |                  |                |
| 1 staff member withdrew from one or more courses.       | 2 Alerts         |                |
| New Enrollment Alerts                                   |                  |                |
| 1 staff member enrolled into one or more courses.       | <u>11 Alerts</u> |                |
|                                                         |                  |                |

© 2014, Battelle for Kids. All Rights Reserved.

# ADMINISTRATOR FEATURE SUMMARY | MONITORING LEARNING COMPLETION

# **Monitoring Learning Completion**

# Summary of Completions by Learning Path and Course— Interactive Report

Administrators can review the statistics and details behind the completion of learning paths and courses for their staff. This feature allows administrators to see by district or building the number of staff enrolled in each individual course as well as each course in a learning path. The data also can be filtered by role to provide insight and comparison between groups of individuals—for example, the number of principals who have completed a course or learning path compared to the number of teachers. The data shows the percent of those enrolled who have started, percent in progress, percent completed and percent waived.

### **1. Launch Manage Learn Completion**

 From the portal home, click "Manage Learn Completion" under "Learn." (A)

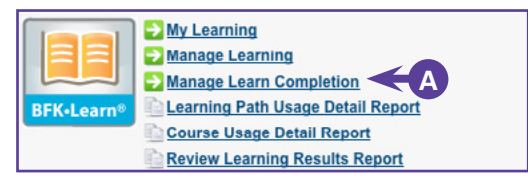

### 2. Choose the Location and Course or Learning Path

- Use the drop-down boxes on the top left side of the screen to filter through the location hierarchy to find the desired location. (B)
- Use the drop-down boxes on the top right of the screen to choose the course or learning path that you want to review. (C)

- Click "View Report."
- Use the green row just beneath the column headers to filter the data as desired. (B)
- Use the tabs available beneath the graphics to change the view of the detailed data. For example, clicking on the "By Staff" tab provides details about the individual staff member completion. (C)

|                                                                                                    | /                                                                                 |                                                                                                    |                                                                                                    |                                   |                                                   |                                                                                      |
|----------------------------------------------------------------------------------------------------|-----------------------------------------------------------------------------------|----------------------------------------------------------------------------------------------------|----------------------------------------------------------------------------------------------------|-----------------------------------|---------------------------------------------------|--------------------------------------------------------------------------------------|
| W IFK > Manage Learning                                                                                                    | 0                                                                                 |                                                                                                    |                                                                                                    |                                   |                                                   |                                                                                      |
| Wanage Learning                                                                                                    | 9                                                                                 |                                                                                                    |                                                                                                    |                                   |                                                   |                                                                                      |
|                                                                                                    |                                                                                   |                                                                                                    |                                                                                                    |                                   |                                                   |                                                                                      |
| State: N/A                                                                                                    |                                                                                   | Learning Type:                                                                                                    | Course                                                                                                    |                                   | 1000                                              |                                                                                      |
| District: Battelle F                                                                                                    | For Kids                                                                          | Course:                                                                                                    | FP0001 - Introduction to Formative I                                                                                                    | Instructional Practices           | View Detail                                       | s                                                                                    |
| School: Columbu                                                                                                    | is Office                                                                         | Last Name:                                                                                                    | (Optional)                                                                                                    | First Name:                       |                                                   | (Optional)                                                                           |
|                                                                                                    |                                                                                   |                                                                                                    |                                                                                                    |                                   |                                                   | - 0                                                                                  |
|                                                                                                    |                                                                                   |                                                                                                    |                                                                                                    |                                   |                                                   |                                                                                      |
| By Area                                                                                                    | By Staff                                                                          | By Course                                                                                                    | <b>~C</b>                                                                                                    |                                   |                                                   |                                                                                      |
| By Area<br>Staff Name                                                                                                    | By Staff                                                                          | By Course<br>Status                                                                                                    |                                                                                                    | Completed                         | Last                                              | /iewed {                                                                             |
| By Area<br>Staff Name                                                                                                    | By Staff                                                                          | By Course<br>Status<br>[AI] : Total                                                                                                    |                                                                                                    | Completed<br>From Date 📻 To Date  | Last I                                            | /iewed                                                                               |
| By Area<br>Staff Name<br>Gaffigan, Leon (736                                                                                                    | By Staff                                                                          | By Course<br>Status<br>[AI] • From<br>Not Started                                                                                                    |                                                                                                    | Completed<br>from Date 20 To Date | Last I                                            | B                                                                                    |
| By Area<br>Staff Name<br>Gaffigan, Leon (736<br>Griffin, Mary (7265)                                                                                                    | By Staff                                                                          | By Course<br>Status<br>[AI] • Poor<br>Not Started<br>In Progress                                                                                      | Constant<br>Constant<br>Consta                                                                                                    | Completed<br>From Date 🔠 To Date  | Last 1                                            | liewed (<br>B<br>26/2010                                                             |
| By Area<br>Staff Name<br>Gaffigan, Leon (736<br>Griffin, Mary (7265:<br>Jones, Brady (6384)                                                                                                    | By Staff                                                                          | By Course<br>Status<br>[AI] • Foor<br>Not Started<br>In Progress<br>Not Started                                                                       | T/7/1/2010<br>7/21/2010<br>7/21/2010                                                                                                    | Completed<br>From Date 📻 10 Date  | Last)                                             | Alewed (<br>B)<br>26/2010                                                            |
| By Area<br>Staff Name<br>Gaffigan, Leon (736<br>Griffin, Mary (7265)<br>Jones, Brady (6384)<br>Lynn, Dorothy (735                                                                                                    | By Staff                                                                          | By Course Status (All) Not Started In Progress Not Started In Progress                                                                                | Toto Tri To Cono<br>7/31/2010<br>4/26/2010<br>7/21/2010<br>5/18/2010                                                                                                    | Completed<br>Prom Date 📅 So Date  | - 4/7<br>- 6                                      | 26/2010<br>/4/2010                                                                   |
| By Area<br>Staff Name<br>Gaffigan, Leon (736<br>Griffin, Mary (7265)<br>Jones, Brady (6384)<br>Lynn, Dorothy (735<br>McDowell, George                                                                                                    | By Staff                                                                          | By Course<br>Status<br>Not Started<br>In Progress<br>Not Started<br>In Progress<br>Not Started                                                        | 7/31/2010<br>7/21/2010<br>7/21/2010<br>7/21/2010<br>7/21/2010<br>5/18/2010<br>6(25/2010                                                                                                    | Completed<br>From Date on To Date | - 4/7<br>- 6                                      | 26/2010<br>                                                                          |
| By Area<br>Staff Name<br>Gaffgan, Leon (736<br>Gniffn, Mary (7265)<br>Jones, Brady (6384)<br>Lynn, Dorothy (735<br>McDowell, George<br>O'Connel, Michelle                                                                                                    | By Staff<br>528<br>31<br>6344<br>(63548)<br>(63648)                               | By Course<br>Status<br>(Al) Course<br>Not Started<br>In Progress<br>Not Started<br>Not Started                                                        | Carlo an To Carlo an<br>7/11/2010<br>7/21/2010<br>7/2010<br>7/2010<br>7/2000<br>7/2010<br>7/2000<br>7/2000<br>7/200<br>7/2000<br>7/2000<br>7/2000<br>7/200 | Completed<br>rom Data an a Data   | - 4/7                                             | 26/2010<br>/4/2010                                                                   |
| By Area<br>Staff Name<br>Gaffgan, Leon (736<br>Gaffgan, Leon (736<br>Gaffgan, Leon (736<br>Gaffgan, Leon (736)<br>Jones, Brady (7634)<br>Jones, Brady (7634)<br>McDavell, George<br>O'Connel, Michelle<br>Shmidt, Gary (1527)                                       | By Staff                                                                          | By Course<br>Status<br>(A) Course<br>Not Started<br>In Progress<br>Not Started<br>In Progress                                                         | 7/31/2010<br>7/21/2010<br>7/21/2010<br>5/18/2010<br>6/25/2010<br>4/13/2010<br>8/%/2010<br>8/%/2010                                                                                                    | Completed<br>Prom Date 📅 So Date  | Last)<br>-<br>- 4/7<br>-<br>-<br>-<br>-<br>-<br>8 | Alewed (<br>26/2010<br>-<br>-<br>-<br>-<br>-<br>-<br>-<br>-<br>-<br>-<br>-<br>-<br>- |
| By Area<br>Staff Name<br>Gaffigan, Leon (734<br>Griffin, Mary (7265)<br>Jones, Brady (6384)<br>Jones, Brady (6384)<br>Jones, Jones Jones, Jones Jones, Jones Jones, Jones Jones, Jones Jones, Jones Jones, Angel (52)<br>Swanson, Angel (52)<br>Swanson, Angel (52) | By Staff<br>5220<br>3)<br>55<br>55<br>55<br>55<br>55<br>55<br>55<br>55<br>55<br>5 | By Course<br>Status<br>(AI) B<br>In Progress<br>Not Started<br>In Progress<br>Not Started<br>In Progress<br>In Progress<br>In Progress<br>In Progress | Construction<br>Construction<br>Co                                                                                                    | Completed<br>From Date of To Date | Last )<br>- 4//<br>- 6/<br>-<br>- 8<br>- 8//      | Alewed (<br>26/2010<br>-<br>-<br>-<br>-<br>-<br>-<br>-<br>-<br>-<br>-<br>-<br>-<br>- |

# 3. Export to Excel for Printing or Saving Path

 An Excel icon is located at the far right of the column heading row in the lower portion of the report. Clicking on this icon will export the current view to Excel for printing or saving locally to your desktop. (D)

© 2014, Battelle for Kids. All Rights Reserved.

# ADMINISTRATOR FEATURE SUMMARY | MONITORING LEARNING COMPLETION

# **Other Reports**

Additional reports are available in a more traditional, less-interactive mode.

• Learning Path Completion Summary

This report provides a summary at the region and organization levels of the progress made on learning throughout the organization. To begin, select a learning path from the drop-down menu. This report provides information on the:

- Percentage of enrolled staff who completed a learning path.
- Percentage of all staff who completed a learning path (enrolled or not enrolled).

|                                                                                                    |                                                                                       |                                                                            |                                                                                                    |                                                                             |                                                               |                                                                |                                                                                    |                           |                                                                                  |                                        |                                                           |                                                     | Veul                                                                |
|----------------------------------------------------------------------------------------------------|---------------------------------------------------------------------------------------|----------------------------------------------------------------------------|----------------------------------------------------------------------------------------------------|-----------------------------------------------------------------------------|---------------------------------------------------------------|----------------------------------------------------------------|------------------------------------------------------------------------------------|---------------------------|----------------------------------------------------------------------------------|----------------------------------------|-----------------------------------------------------------|-----------------------------------------------------|---------------------------------------------------------------------|
| H - E - M - F - H - Belet a format                                                                                                    | i tapat i                                                                             |                                                                            |                                                                                                    |                                                                             |                                                               |                                                                |                                                                                    |                           |                                                                                  |                                        |                                                           |                                                     |                                                                     |
| Learning Pather All Learning Pathe<br>Propaged Base John Smith                                                                                                    |                                                                                       |                                                                            |                                                                                                    |                                                                             |                                                               |                                                                |                                                                                    |                           |                                                                                  |                                        |                                                           |                                                     |                                                                     |
| _                                                                                                    | Learn                                                                                 | ing F                                                                      | Path                                                                                                    | Com                                                                         | pleti                                                         | on S                                                           | umn                                                                                | nary                      |                                                                                  |                                        |                                                           |                                                     |                                                                     |
| Learning Paths: Building                                                                                                    | Level Value-Ad                                                                        | ded Lear                                                                   | ning Path                                                                                                    |                                                                             |                                                               |                                                                |                                                                                    |                           |                                                                                  |                                        |                                                           |                                                     |                                                                     |
| District Le<br>Teacher L                                                                                                    | evel Value-Add<br>evel Value-Add                                                      | ed Learni<br>ded Learn                                                     | ing Path<br>ing Path                                                                                                   |                                                                             |                                                               |                                                                |                                                                                    |                           |                                                                                  |                                        |                                                           |                                                     |                                                                     |
| District La<br>Teacher L<br>Prepared for: John Smit                                                                                                    | evel Value-Add<br>evel Value-Add<br>th                                                | ed Learni<br>ded Learn                                                     | ing Path<br>ing Path                                                                                                   | THE FUE                                                                     | Detrict Leve                                                  | Water-Added Lat                                                | mina Path                                                                          | Teacher La                | within Added                                                                     | Learning Fach                          |                                                           | Total                                               |                                                                     |
| District Li<br>Teacher L<br>Prepared for: John Smit                                                                                                    | evel Value-Add<br>evel Value-Add<br>th                                                | Building Lawren                                                            | ing Path<br>ing Path                                                                                                   | ning Fab<br>ir Completed                                                    | Dittict Law                                                   | Value-Added Las                                                | ming Path<br>% Completed                                                           | Teacher ia<br># Exceded   | val <sup>11</sup> 11 au - Added<br># Completed                                   | Learning Path<br>% Completed           | # Earsted                                                 | Total<br>/ Completed                                | % Complete                                                          |
| District La<br>Teacher L<br>Prepared for: John Smit                                                                                                    | evel Value-Add<br>evel Value-Add<br>th                                                | ed Learni<br>ded Learn<br>Building Law<br># Earsted                        | ing Path<br>ing Path<br>*Completed La<br>* Completed                                                                   | ning Faith<br>5 Completed<br>0.005                                          | Date: Leve<br># Xamiled                                       | Value-Added Las<br># Completed<br>0                            | ming Path<br>% Completed<br>0.09%                                                  | Teacher La<br># Exceded   | val'izitue-Added<br># Completed                                                  | Learning Path<br>To Completed          | # Enrolled                                                | Total<br># Completed<br>0                           | % Complete<br>0.00                                                  |
| District La<br>Teacher L<br>Prepared for: John Smit<br>Blansk Fac Kils<br>Blansk                                                                                                    | evel Value-Add<br>evel Value Add<br>th<br>#Staff<br>2<br>4522                         | Building Learni<br>Building Learni<br># Exception<br>1<br>2                | ing Path<br>ing Path<br>*Completed<br>0<br>0                                                                           | ning Fain<br>5 Completed<br>0.005<br>0.005                                  | District Law<br># Kanvilled                                   | Value-Added Las<br># Completed<br>0<br>3                       | ming Path<br>% Completed<br>0.09%<br>10.71%                                        | Teacher La<br># Enrolled  | valitituu Added<br># Completed<br>0                                              | Learning Pach<br>% Completed<br>0.00%  | # Enrolled<br>2<br>33                                     | Total<br># Completed<br>0<br>3                      | % Complete<br>0.00<br>9.09                                          |
| District Le<br>Teacher L<br>Prepared for: John Smit<br>Basel<br>Basel                                                                                                    | evel Value-Add<br>evel Value-Add<br>th<br>2<br>4522<br>945                            | Building Learni<br>Building Learni<br># Exercised<br>1<br>2<br>3           | ing Path<br>ing Path<br>Path<br>Completed tai<br>0<br>0<br>0<br>0                                                      | ning fulh<br>6 Completed<br>0.005<br>0.005                                  | District Law<br># Kanvilled<br>1<br>25<br>19                  | Value-Added Las<br># Completed<br>0<br>3<br>3                  | ming Pub<br>% Completed<br>0.09%<br>10.71%<br>15.79%                               | Teacher La<br># Encrolled | valitatuu-Addud<br># Completed<br>0                                              | Learning Path<br>55 Completed<br>0.00% | # Enrolled<br>2<br>33<br>24                               | Total<br># Completed<br>0<br>3<br>3                 | % Complete<br>0.09<br>9.09<br>12.50                                 |
| District Le<br>Teacher L<br>Prepared for: John Smit<br>Blank For Kilo<br>Blank B<br>Bane B<br>Bane B                                                                                                    | evel Value-Add<br>evel Value-Add<br>th<br>2<br>462<br>960<br>1233                     | Building Learni<br>F Earnibed<br>1<br>2<br>3<br>7                          | ing Path<br>ing Path<br>*Completed<br>0<br>0<br>0                                                                      | ning Faith<br>6 Completed<br>6 2015<br>6 2015<br>6 2015<br>6 2015           | District Laws<br># Kanvilled<br>1<br>28<br>19<br>43           | Value-Added Las<br># Completed<br>0<br>3<br>3<br>18            | ming Pub<br>5 Completed<br>0.00%<br>10.71%<br>15.79%<br>40.00%                     | Teacher Ia<br>7 Earraibed | valititus Added<br># Completed<br>0                                              | S Completed                            | # Enrolled<br>2<br>33<br>24<br>33                         | Total<br># Completed<br>3<br>3<br>18                | % Complete<br>0.00<br>9.09<br>12.50<br>33.90                        |
| District Le<br>Teacher L<br>Prepared for: John Smit<br>District Le<br>District Le<br>District                                                                                                    | evel Value-Add<br>cevel Value-Add<br>th<br>2<br>4422<br>946<br>1233<br>742            | Building Learni<br>Sed Learni<br># Eavited<br>1<br>2<br>3<br>7<br>4        | ing Path<br>ing Path<br>P Completed<br>0<br>0<br>0<br>0<br>0<br>0                                                      | ning Faith<br>6 Completed<br>6 2015<br>6 2015<br>6 2015<br>6 2015<br>6 2015 | District Leve<br># Exervised<br>1<br>25<br>19<br>19<br>18     | Value-Added Las<br># Completed<br>0<br>3<br>3<br>18<br>18<br>2 | ming Pub<br>5 Campined<br>0.095<br>10.715<br>15.795<br>40.005<br>11.115            | Teacher ia<br># Exercised | valititus Added<br># Completed<br>0<br>0<br>0<br>0<br>0<br>0<br>0<br>0<br>0<br>0 | S Completed                            | # Enrolled<br>2<br>33<br>24<br>53<br>23<br>23             | Total<br># Completed<br>0<br>3<br>1<br>18<br>2      | % Complete<br>0.009<br>0.099<br>12.309<br>33.601<br>8.309           |
| District Le<br>Teacher L<br>Prepared for: John Smit<br>Stants<br>Stants<br>Stant | evel Value-Add<br>evel Value-Add<br>th<br>2<br>2<br>452<br>946<br>1235<br>790<br>1007 | Building Learni<br>field Learni<br># Earnied<br>1<br>2<br>3<br>7<br>4<br>4 | ing Path<br>ing Path<br>r Completed to<br>r Completed<br>0<br>0<br>0<br>0<br>0<br>0<br>0<br>0<br>0<br>0<br>0<br>0<br>0 | ning Faith<br>5 Completed<br>6,00%<br>6,00%<br>6,00%<br>6,00%<br>6,00%      | District Law<br># Karvised<br>1<br>25<br>79<br>45<br>18<br>17 | Value-Addad Lae<br># Completed<br>0<br>3<br>3<br>18<br>2<br>4  | ming Pub<br>% Completed<br>0.00%<br>10.71%<br>15.79%<br>40.00%<br>11.11%<br>23.53% | Teacher La<br># Exercised | P Completed                                                                      | 0.00%<br>0.00%                         | # Enrolled<br>2<br>33<br>24<br>33<br>24<br>23<br>23<br>23 | Total<br># Completed<br>0<br>3<br>3<br>18<br>2<br>4 | % Complete<br>0.00%<br>9.00%<br>12.30%<br>33.56%<br>8.30%<br>17.39% |

### • Learning Path Usage Details

This report provides a graphical summary including detailed information about all staff participating in a particular learning path. Use the drop-down menu located at the top of the report to change the learning path.

|                                                                   |                                                                       | · · · · · · · · · · · · · · · · · · ·                              |                    |                                                                                                  |                                                                                | -                                                                                                    |
|-------------------------------------------------------------------|-----------------------------------------------------------------------|--------------------------------------------------------------------|--------------------|--------------------------------------------------------------------------------------------------|--------------------------------------------------------------------------------|----------------------------------------------------------------------------------------------------|
| CE WERR                                                           | Select a format                                                       | Btoost 2                                                           |                    |                                                                                                  |                                                                                |                                                                                                    |
| Rattel                                                            | ning Pala<br>mith                                                     |                                                                    | ath Usago Dota     | de                                                                                               |                                                                                |                                                                                                    |
| Bringing clarit<br>school improve                                 | IS<br>nent                                                            |                                                                    | ath Usage Deta     | 1115                                                                                             |                                                                                |                                                                                                    |
|                                                                   |                                                                       |                                                                    |                    |                                                                                                  |                                                                                |                                                                                                    |
| Orga                                                              | nization:                                                             | Tau High School                                                    |                    |                                                                                                  |                                                                                |                                                                                                    |
| Learn                                                             | ning Path:                                                            | Building-Level Value Added                                         |                    |                                                                                                  |                                                                                |                                                                                                    |
| Prepa                                                             | ured for:                                                             | John Smith                                                         |                    |                                                                                                  |                                                                                |                                                                                                    |
|                                                                   |                                                                       |                                                                    | Staff Distribution |                                                                                                  | -                                                                              |                                                                                                    |
|                                                                   |                                                                       |                                                                    | Staff Distribution |                                                                                                  | Compl                                                                          | eted - 23                                                                                                    |
|                                                                   |                                                                       |                                                                    | Staff Distribution | 1                                                                                                | Compl                                                                          | eted - 23<br>d - 21<br>gress - 6                                                                               |
| Staff ID ©                                                        | Last Name                                                             | 22<br>First Name                                                   | Staff Distribution | Status :                                                                                         | Enrolled On :                                                                  | eted - 23<br>d - 21<br>gress - 6<br>Completed<br>On                                                            |
| Staff ID :                                                        | Last Name<br>Bronson                                                  | Pirst Name<br>Albina                                               | Staff Distribution | Status :                                                                                         | Enrolled On :<br>9/18/2008                                                     | eted - 23<br>d - 21<br>gress - 6<br>Completed<br>On<br>10/31/20                                                |
| Staff ID :<br>87695<br>54397                                      | Last Name<br>Bronson<br>Berry                                         | First Name<br>Albina<br>Clauda                                     | Staff Distribution | Status :<br>In Progress<br>Completed                                                             | Enrolled On :<br>9/18/2008                                                     | eted - 23<br>d - 21<br>gress - 6<br>Completed<br>On<br>10/31/20<br>12/29/20                                    |
| Staff ID :<br>87695<br>54397<br>98476                             | Last Name<br>Bronson<br>Berry<br>Coltrain                             | First Name<br>Albina<br>Claudia<br>Eunice                          | Staff Distribution | Status :<br>In Progress<br>Completed<br>Enrolled                                                 | Enrolled On :<br>9/18/2008<br>12/21/2009                                       | eted - 23<br>d - 21<br>gress - 6<br>Completed<br>On<br>10/31/20<br>12/29/20<br>10/31/20                        |
| Staff ID :<br>87695<br>54397<br>98476<br>12654                    | Last Name<br>Bronson<br>Berry<br>Coltrain<br>Cole                     | First Name<br>Albina<br>Clauda<br>Eunice<br>Jana                   | Staff Distribution | Status :<br>In Progress<br>Completed<br>Eurolled<br>Completed                                    | Enrolled On<br>9/18/2008<br>9/18/2008<br>9/18/2008                             | eted - 23<br>d - 21<br>gress - 6<br>Completed<br>On<br>10/31/20<br>10/31/20<br>10/31/20                        |
| Staff ID :<br>87695<br>54397<br>98476<br>12654<br>875257          | Last Name<br>Bronson<br>Berry<br>Coltrain<br>Cole<br>Davis            | First Name<br>Albina<br>Claudia<br>Eunice<br>Jana<br>Duna          | Staff Distribution | Status :<br>In Progress<br>Completed<br>Earclied<br>Completed<br>Earclied                        | Enrolled On :<br>9/18/2008<br>9/18/2008<br>9/18/2008<br>9/18/2008              | eted - 23<br>d - 21<br>press - 6<br>0m<br>10/31/20<br>12/29/20<br>10/31/20<br>10/31/20<br>10/31/20<br>10/32/20 |
| Staff ID :<br>87695<br>54397<br>98476<br>12654<br>875257<br>14543 | Last Name<br>Bronson<br>Berry<br>Coltrain<br>Cole<br>Davis<br>Fincher | Pirst Name<br>Albina<br>Cinudia<br>Eunice<br>Jana<br>Dana<br>Marie | Staff Distribution | Status :<br>In Progress<br>Completed<br>Eurolied<br>Eurolied<br>Eurolied<br>Derolied<br>Eurolied | Enrolled On :<br>9/18/2008<br>9/18/2008<br>9/18/2008<br>9/18/2008<br>9/18/2008 | eted - 23<br>d - 21<br>press - 6                                                                               |

18

© 2014, Battelle for Kids. All Rights Reserved.

# ADMINISTRATOR FEATURE SUMMARY | MONITORING LEARNING COMPLETION

### • Course Usage Details

This report provides a graphical summary plus detailed information about the learning status of all staff participating in a selected online course. Use the dropdown menu located at the top of the report to change the course.

### These reports have common functionality, including:

- Print functionality to allow you to print reports using proper print margins.
- Export functionality, including Excel and PDF, is available by selecting the format in the "Export" drop-down menu and clicking on "Export."

# Select a format Export Select a format Export Marcobat (PDF) file MHTML (web archive) Excel TIFF file Word Marcobat (PDF)

# **Manage Support Team**

This page allows you to define your BFK•Learn® Support Teams in which different team members can receive access to manage learning functions for a school.

BFK•Learn<sup>®</sup> Support Team members have the same privileges as the principal/administrator and can assist in managing your school's learning activities. Staff members who are using BFK•Learn<sup>®</sup> can see the names of team members they can contact with qustions.

# **Support Team**

Smith, John (principal)

Battelle for Kids is a national, not-for-profit organization that provides strategic counsel and innovative solutions for today's complex educational-improvement challenges.

Our team of former superintendents, principals, teachers, curriculum staff, business development, technology, and communications professionals works collaboratively with school districts, state departments of education, and other education-focused organizations across the country in support of this mission.

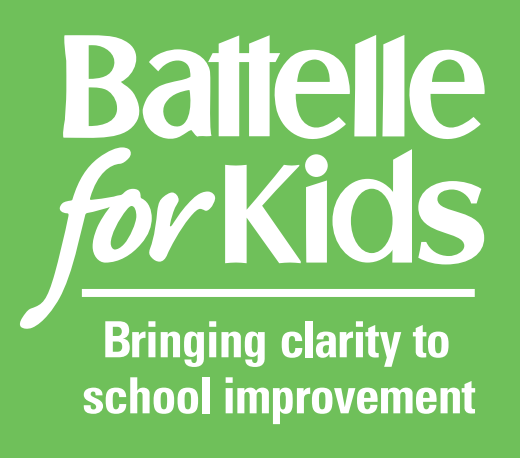

www.BattelleForKids.org © 2014, Battelle for Kids. All Rights Reserved.